## What is the correct Excel download setting when exporting an SAP report to a spreadsheet?

**NOTE:** Not all reports are downloadable to Excel; others are downloadable, but use a different mechanism to download to Excel. These instructions only pertain to reports where the following toolbar options are available.

|                    | ist <u>E</u> dit             | <u>G</u> oto Vie | ews <u>S</u> ettings S <u>y</u> : | stem <u>H</u> e                 | əlp            |             |               |                |                |       |
|--------------------|------------------------------|------------------|-----------------------------------|---------------------------------|----------------|-------------|---------------|----------------|----------------|-------|
| 8                  | Print Preview                |                  | Ctrl+Shift+F10                    | 😋 🚱 😫 🔚 🛗 🖓 🏝 🏠 🏠 🔛 🖉 💌         |                |             |               |                |                |       |
| E                  | Print<br>Crystal Reports Bat |                  | Ctrl+P<br>ch Printing             | ocument Number (w/ addnal flds) |                |             |               |                |                |       |
| 3                  | Export                       | >                | +                                 | Word Processing                 |                | C           | trl+Shift+F8. | Selections     |                |       |
|                    | Send To                      |                  | (                                 | Spre <u>a</u> dsheet            |                |             |               |                |                |       |
|                    | E <u>x</u> it Shift+F3       |                  | Local File                        |                                 |                | C           | trl+Shift+F9  | w/ addna       | əl f           |       |
|                    |                              |                  | Exter                             | Extended Storage of SAP Query   |                |             |               | w/ auunai i    |                |       |
| FI doc.no. G/L Acc |                              |                  |                                   | <u>C</u> rystal Reports File    |                |             |               | Line Item Text |                |       |
| <u>190</u>         | 02340807                     | 825000           | 12.01                             | Сору                            | <u>U</u> RL to | o Clipboard |               | Shift+F1       | 24426 Off Coff | Sol:2 |
| <u>190</u>         | )2340807                     |                  | 29.95                             | 19069                           |                | 100883      |               | SUPPLIES       | 24426 Off Coff | Sol:2 |
| <u>190</u>         | 02343839                     |                  | 59.90                             | 19069                           |                | 100883      |               | SUPPLIES       | 24644 Off Coff | Sol:E |
| <u>100</u>         | 0736711                      |                  | 12.01                             | 11557                           |                | 100883      |               | SUPPLIES       | 24426 Off Coff | Sol:2 |

Click on List >> Export >> Spreadsheet

In the pop up box, select **All Available Formats** and chose **Excel (In Existing XXL Format)** from the drop down list. To apply this change permanently, select **Always Use Selected Format**.

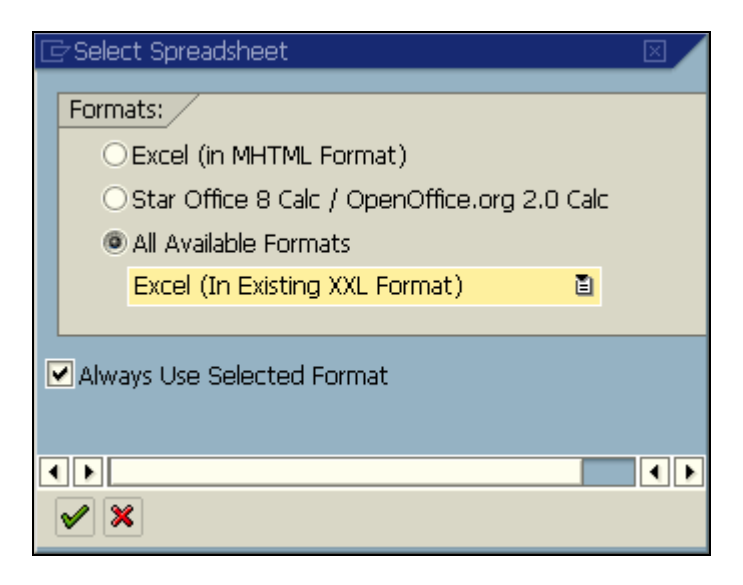

Click on the 🗹 when complete.